## Facility Change Enhancement for Complete & Approved Cases on Carrier's Web

Currently, this feature is only available to the user that submitted the authorization request.

Start by performing an authorization lookup:

|    | Home                 | Certification<br>Summary | Authorization<br>Lookup | Eligibility<br>Lookup               | Clinical<br>Certification | Certification Requests<br>In Progress | P |  |  |  |  |  |  |
|----|----------------------|--------------------------|-------------------------|-------------------------------------|---------------------------|---------------------------------------|---|--|--|--|--|--|--|
| Tł | nursday, De          | ecember 07, 202          | 3 3:42 PM               |                                     |                           |                                       |   |  |  |  |  |  |  |
|    |                      |                          |                         |                                     |                           |                                       |   |  |  |  |  |  |  |
| A  | Authorization Lookup |                          |                         |                                     |                           |                                       |   |  |  |  |  |  |  |
| C  | ) <u>Search b</u>    | y Member Inforn          | nation                  | Search by Authorization Number/ NPI |                           |                                       |   |  |  |  |  |  |  |
|    |                      |                          |                         | Require                             | ed Fields                 |                                       |   |  |  |  |  |  |  |
|    |                      |                          |                         | Provid                              | ler NPI:                  | 175881485                             |   |  |  |  |  |  |  |
|    |                      |                          |                         | Auth/                               | Case Number:              | 11001-000                             |   |  |  |  |  |  |  |
|    |                      |                          |                         | SE                                  | ARCH                      |                                       |   |  |  |  |  |  |  |

Once the case info is displayed, click the change site button:

| Home Cer<br>Su                                                   | rtification<br>ummary   | Authorization<br>Lookup           | Eligibility<br>Lookup | Clinical<br>Certification | Certification Requests<br>In Progress | MSM Practitioner<br>Perf. Summary Portal | Resources           | Manage<br>Your Account | Med So<br>Por | lutions<br>tal V | Unified<br>Vorklist | Help /<br>Contact l |
|------------------------------------------------------------------|-------------------------|-----------------------------------|-----------------------|---------------------------|---------------------------------------|------------------------------------------|---------------------|------------------------|---------------|------------------|---------------------|---------------------|
| hursday, Decemb                                                  | ber 07, 202             | 3 3:48 PM                         |                       |                           |                                       |                                          |                     |                        |               |                  | 1                   | Log Off (AM         |
|                                                                  |                         |                                   |                       |                           |                                       |                                          |                     |                        |               |                  |                     |                     |
| utnorizatio                                                      | on Look                 | cup                               |                       |                           |                                       |                                          |                     |                        |               |                  |                     |                     |
| uthorization Nun                                                 | mber:                   |                                   |                       |                           |                                       |                                          |                     |                        |               |                  |                     |                     |
| ase Number:<br>atient Name:<br>IOB:<br>tatus:                    | 8.000<br>0.000<br>0.000 | 6. (89)811<br>1998)               |                       | PZPAV                     |                                       |                                          |                     |                        |               |                  |                     |                     |
| 2P Status:<br>pproval Date:<br>ervice Code:<br>ervice Descriptio | on:                     | 1969 1                            | I                     | 1                         | L                                     |                                          |                     |                        |               |                  |                     |                     |
| ite Name:                                                        | 0.556                   |                                   | ANTINE OF BRIDE       | CHANG                     | E SITE                                |                                          |                     |                        |               |                  |                     |                     |
| tart Date:<br>xpiration Date:<br>vate Last Updater               | d:                      | 1963)<br>2021<br>1963   - 81-8194 |                       |                           |                                       |                                          |                     |                        |               |                  |                     |                     |
| orrespondence:                                                   | UP                      | LOADS & FAXES                     |                       |                           |                                       |                                          |                     |                        |               |                  |                     |                     |
|                                                                  |                         |                                   |                       |                           |                                       |                                          |                     |                        |               |                  | DEEDESH             |                     |
| rocedures                                                        |                         |                                   |                       |                           |                                       |                                          |                     |                        |               |                  | REFRESH             |                     |
| Procedure                                                        | 1                       | Description                       |                       |                           |                                       |                                          |                     | Qty R                  | equested (    | Qty Approved     | Modifier(           | s)                  |
| 2148 CHANGE                                                      | CODE                    | lagnetic Resonance                | Imaging (MRI) L       | umbar Spine with          | nout Contrast, a special picture      | study of the lower part of th            | he spine without in | jected dye             | 1             | 1                |                     |                     |
|                                                                  |                         |                                   |                       |                           |                                       |                                          |                     |                        |               |                  |                     |                     |
|                                                                  |                         |                                   |                       |                           |                                       |                                          |                     |                        |               |                  |                     |                     |
| PRINT                                                            |                         |                                   |                       |                           |                                       |                                          |                     |                        |               |                  |                     |                     |
| ck here for help                                                 |                         |                                   |                       |                           |                                       |                                          |                     |                        |               |                  |                     |                     |
|                                                                  |                         |                                   |                       |                           |                                       |                                          |                     |                        |               |                  |                     |                     |
|                                                                  |                         |                                   |                       |                           |                                       |                                          |                     |                        |               |                  |                     |                     |
| CareCore Nation                                                  | nal, LLC. 20            | 23 All rights reser               | rved.                 |                           |                                       |                                          |                     |                        |               |                  |                     |                     |

OR -this functionality can also be accessed from the certification summary tab:

|              | Home                                                                                                    | Certificatio<br>Summary | n Auti         | orization<br>ookup | Eligibilit<br>Lookup | ty Clinical<br>Certification   | Certificati<br>In Pre    | on Requests<br>ogress   | MSM Practiti<br>Perf. Summary | ioner<br>Portal   | Resources   | Manage<br>Your Account | Med Solutions<br>Portal | Unified<br>Worklist | Help<br>Contact    | /<br>Us         |                    |
|--------------|----------------------------------------------------------------------------------------------------|-------------------------|----------------|--------------------|----------------------|--------------------------------|--------------------------|-------------------------|-------------------------------|-------------------|-------------|------------------------|-------------------------|---------------------|--------------------|-----------------|--------------------|
| Thur         | sday, De                                                                                                    | cember 07,              | 2023 3:45      | PM                 |                      |                                |                          |                         |                               |                   |             |                        |                         |                     |                    | Lo              | g Off (AMYI)       |
|              |                                                                                                    |                         |                |                    |                      |                                |                          |                         |                               |                   |             |                        |                         |                     |                    |                 |                    |
| Cer          | Certification Summary                                                                                                    |                         |                |                    |                      |                                |                          |                         |                               |                   |             |                        |                         |                     |                    |                 |                    |
| Sear         | ch For:                                                                                                    | All Other               | Program        | ;                  |                      | ~                              |                          |                         |                               |                   |             |                        |                         |                     |                    |                 |                    |
| Search 🔍 🔍 🗏 |                                                                                                    |                         |                |                    |                      |                                |                          |                         |                               |                   |             |                        |                         |                     |                    |                 |                    |
|              |                                                                                                    |                         |                |                    |                      |                                |                          |                         |                               |                   |             |                        |                         |                     |                    |                 |                    |
| 14           | <e pa<="" td=""  =""><td>ge 1 of 1</td><td>P&gt; P1</td><td>10 🗸</td><td></td><td></td><td></td><td></td><td>-</td><td></td><td></td><td></td><td></td><td></td><td></td><td></td><td>View 1 - 2</td></e>   | ge 1 of 1               | P> P1          | 10 🗸               |                      |                                |                          |                         | -                             |                   |             |                        |                         |                     |                    |                 | View 1 - 2         |
|              | Authoria                                                                                                    | tation Number           | Case<br>Number | Member Last        | t Name               | Ordering Provider Last<br>Name | Ordering<br>Provider NPI | Status                  | Case<br>Initiation<br>Date    | Procedure<br>Code | e Service D | Description            | Site Name               | Change<br>Site      | Expiration<br>Date | Correspondence  | Upload<br>Clinical |
|              |                                                                                                    | ×                       | ×              |                    | ×                    | ×                              | ×                        |                         |                               |                   | <           |                        |                         |                     |                    |                 |                    |
| 1            | -                                                                                                    |                         | 10100          | 10110308           |                      | 1001                           |                          | 10000                   | 110100                        | 100               |             | menter 3               | The Lat                 | Change              | 05/28/2024         | Uploads & Faxes |                    |
| 2            |                                                                                                    |                         | 101100         | 10100              |                      | 00011                          |                          | No. of Concession, Name |                               | -                 | States      | 10.00                  | Serie Providence        | Change              | 08/03/2024         | Uploads & Faxes |                    |
| 4 0          | <a pa<="" td=""  =""><td>ge 1 of 1</td><td>P2 P1</td><td>10 🗙</td><td></td><td></td><td></td><td></td><td></td><td></td><td></td><td></td><td></td><td></td><td></td><td></td><td>▶<br/>View 1 - 2</td></a> | ge 1 of 1               | P2 P1          | 10 🗙               |                      |                                |                          |                         |                               |                   |             |                        |                         |                     |                    |                 | ▶<br>View 1 - 2    |
|              |                                                                                                    |                         |                |                    |                      |                                |                          |                         |                               |                   |             |                        |                         |                     |                    |                 |                    |

© CareCore National, LLC. 2023 All rights reserved. <u>Privacy Policy</u> | <u>Terms of Use</u> | <u>Contact Us</u>

The site will then display the facility search page. Searching the facility by the NPI is the easiest search option:

| Change Site                                                   |                                                                                           |                                                                     |                                                                             |                                                    |
|---------------------------------------------------------------|-------------------------------------------------------------------------------------------|---------------------------------------------------------------------|-----------------------------------------------------------------------------|----------------------------------------------------|
| change site                                                   |                                                                                           |                                                                     |                                                                             |                                                    |
| Specific Site Sea<br>Use the fields bel<br>site name by enter | arch<br>ow to search for specific sites. For bes<br>rring some portion of the name and we | t results, search by NPI or TIN.<br>will provide you the site names | Other search options are by name plu<br>that most closely match your entry. | is zip or name plus city. You may search a partial |
| NPI:                                                          | Zip Code:                                                                                 |                                                                     | Site Name:                                                                  |                                                    |
| TIN:                                                          | City:                                                                                     |                                                                     |                                                                             | Exact match     Starts with                        |
|                                                               |                                                                                           |                                                                     |                                                                             |                                                    |
| CANCEL                                                        |                                                                                           |                                                                     |                                                                             |                                                    |

Facility search info will populate below. Once the information has been verified as correct click the select button. Then click submit on the next pop up:

| C | hange Site                                      |                                                                                                  |                                                                                                    |                                                   |                                 |                          |
|---|-------------------------------------------------|--------------------------------------------------------------------------------------------------|----------------------------------------------------------------------------------------------------|---------------------------------------------------|---------------------------------|--------------------------|
|   | Specific Site<br>Use the fields<br>site name by | Search<br>below to search for specific sites. For be<br>entering some portion of the name and we | st results, search by NPI or TIN. Other search (<br>will provide you the site names that most clos | options are by name plus<br>ely match your entry. | zip or name plus city.          | You may search a partial |
|   | NPI:                                            | Zip Code:                                                                                        |                                                                                                    | Site Name:                                        |                                 |                          |
|   | TIN:                                            | City:                                                                                            |                                                                                                    |                                                   | Exact match                     |                          |
|   |                                                 |                                                                                                  |                                                                                                    |                                                   | <ul> <li>Starts with</li> </ul> |                          |
|   |                                                 |                                                                                                  |                                                                                                    | _                                                 |                                 | LOOKUP SITE              |
|   |                                                 | Name                                                                                             | Address                                                                                            |                                                   |                                 |                          |
|   | SELECT                                          |                                                                                                  |                                                                                                    | ]                                                 |                                 |                          |
|   | CANCEL                                          |                                                                                                  |                                                                                                    |                                                   |                                 |                          |
|   |                                                 |                                                                                                  |                                                                                                    |                                                   |                                 |                          |

| hange Site          |  |       |
|---------------------|--|-------|
| Please click submit |  |       |
| SUBMIT              |  |       |
|                     |  |       |
|                     |  | CLOSE |
|                     |  |       |
|                     |  |       |

Next it will prompt the user to enter an email for the new facility, or you can skip this step by clicking continue. This allows us to send an e-notification to that user as well. If a mistake was made during the search, you also have the option to go back to the facility search page again.

| a muutatus      | V I                                |
|-----------------|------------------------------------|
| Change Site     |                                    |
| Selected Site:  | CATERA, MARA COMPANIES, CONTRACTOR |
|                 | FIND NEW SITE                      |
| Site Email (opt | ional)                             |
| CANCEL          | CONTINUE                           |
|                 |                                    |
|                 |                                    |

As soon as the update is completed, the fields on the authorization summary will change to reflect the new site. (Refresh the page if needed)

| Home                                                                                                    | Certification<br>Summary                                 | Authorization<br>Lookup | Eligibility<br>Lookup | Clinical<br>Certification | Certification Requests<br>In Progress | MSM Practitioner<br>Perf. Summary Portal | Resources            | Manage<br>Your Accour | Med S     | Solutions<br>ortal | Unified<br>Vorklist | Help<br>Contact |
|----------------------------------------------------------------------------------------------------|----------------------------------------------------------|-------------------------|-----------------------|---------------------------|---------------------------------------|------------------------------------------|----------------------|-----------------------|-----------|--------------------|---------------------|-----------------|
| Thursday, De                                                                                                    | cember 07, 20                                            | 023 4:09 PM             |                       |                           |                                       |                                          |                      |                       |           |                    |                     | Log Off (AN     |
| Authoriz                                                                                                    | ation Loc                                                | okup                    |                       |                           |                                       |                                          |                      |                       |           |                    |                     |                 |
| Authorizatio                                                                                                    | n Number:                                                | 1000 / F + 128-         |                       |                           |                                       |                                          |                      |                       |           |                    |                     |                 |
| Case Numbe                                                                                                    | er:                                                      | 0011088                 |                       | P2P AV                    |                                       |                                          |                      |                       |           |                    |                     |                 |
| Patient Nam<br>DOB:<br>Status:<br>P2P Status:<br>Approval Da<br>Service Code<br>Service Desc<br>Site Name:<br>Start Date:<br>Expiration D<br>Date Last Up<br>Corresponde | te:<br>at:<br>pription:<br>ate:<br>pdated:<br>ence:<br>t | Updated site nam        | e                     | CHANG                     | e site                                |                                          |                      |                       |           |                    |                     |                 |
|                                                                                                    |                                                          |                         |                       |                           |                                       |                                          |                      |                       |           |                    | REERES              | 4               |
| Procedures                                                                                                    |                                                          |                         |                       |                           |                                       |                                          |                      |                       |           |                    |                     |                 |
| Procedure                                                                                                    |                                                          | Description             |                       |                           |                                       |                                          |                      | Qty                   | Requested | Qty Approve        | d Modifie           | r(s)            |
| 72148 CH/                                                                                                    | NGE CODE                                                 | Magnetic Resonance      | Imaging (MRI)         | Lumbar Spine with         | out Contrast, a special picture       | study of the lower part of the           | e spine without inje | ected dye             | 1         | 1                  |                     |                 |
|                                                                                                    |                                                          |                         |                       |                           |                                       |                                          |                      |                       |           |                    |                     |                 |
| PRINT                                                                                                    |                                                          |                         |                       |                           |                                       |                                          |                      |                       |           |                    |                     |                 |

Click here for help

## View from certification summary page:

## Certification Summary

| Search Fo                    | All Other Program                | ms                                                                                                    | ~                        |            |                            |                   |                         |                   |                |                    |                 |                    |    |
|------------------------------|----------------------------------|----------------------------------------------------------------------------------------------------|--------------------------|------------|----------------------------|-------------------|-------------------------|-------------------|----------------|--------------------|-----------------|--------------------|----|
| Search                       | <b>S</b>                         |                                                                                                    |                          |            |                            |                   |                         | - E               |                |                    |                 |                    |    |
|                              |                                  |                                                                                                    |                          |            |                            |                   |                         |                   |                |                    |                 |                    |    |
| re ce Page 1 of 1 so si 10 V |                                  |                                                                                                    |                          |            |                            |                   |                         |                   |                |                    | v               | iew .              |    |
| Case<br>Number               | Member Last Name                 | Ordering Provider Last<br>Name                                                                                                    | Ordering<br>Provider NPI | Status     | Case<br>Initiation<br>Date | Procedure<br>Code | Service Description     | Site Name         | Change<br>Site | Expiration<br>Date | Correspondence  | Upload<br>Clinical | P2 |
| ×                            | ×                                | ×                                                                                                    | ×                        |            |                            | ×                 |                         |                   |                |                    |                 |                    |    |
|                              | 1000                             | and the second second s |                          | (April 10) |                            |                   | Contraction of the last | Updated site name | Change         | 08/03/2024         | Uploads & Faxes |                    |    |
|                              | 1011000                          | 100111                                                                                                    |                          | (Apres)    |                            | 10100             | -F 1880088 (FREDERING   | STATE STREET      | Change         | 05/28/2024         | Uploads & Faxes |                    |    |
| 4                            |                                  |                                                                                                    |                          |            |                            |                   |                         |                   |                |                    |                 |                    |    |
| 14 - 44 -                    | α α   Page 1 − of 1   ∞ → i 10 ♥ |                                                                                                    |                          |            |                            |                   |                         |                   |                |                    |                 |                    |    |

© CareCore National, LLC. 2023 All rights reserved. <u>Privacy Policy</u> | <u>Terms of Use</u> | <u>Contact Us</u>